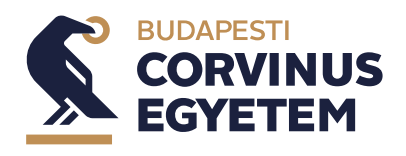

# Szakdolgozattéma- és szakszemináriumvezető-választás a Neptun-rendszerben

# Útmutató a Nemzetközi tanulmányok alap- és mesterszakos hallgatók részére

A Nemzetközi tanulmányok alap- és mesterképzési szak képzései közül az alábbi képzések hallgatói vesznek részt a 2022–2023-as tanév tavaszi félévében a Neptunban lebonyolításra kerülő szakdolgozati témaválasztásban.

- 1. Nemzetközi tanulmányok alapképzési szak nappali tagozat, magyar és angol nyelvű képzések
- 2. Nemzetközi tanulmányok mesterképzési szak nappali tagozat, angol nyelvű képzés

# A szakdolgozati témaválasztás lebonyolítása a következők szerint történik:

- A "Szakdolgozat jelentkezés" felületen a szakdolgozati témaválasztás a Neptunban látható témavezető–téma sorok közötti témaválasztással történik.
- A meghirdetett témákat a hallgató a Neptunban látja és a megadott témák közül választhat.
- A hallgató akkor is válasszon témát, ha előreláthatólag nem veszi majd fel a Szakszeminárium I. tárgyat a 2023-as őszi tárgyfelvételi időszakban. Ebben az esetben a Szakszeminárium I. tárgyra 2024-ben az őszi tárgyfelvételi időszakban tud legközelebb jelentkezni.
- A Neptunban történő, hallgató általi témaválasztás kötelező időszaka: 2023. május 22.
   00:00 2023. május 28. 23:59.
- A hallgatónak legalább az alábbi számú témavezető-téma sort kötelező kiválasztania:
   BA magyar nyelvű Nemzetközi tanulmányok szak: 5 db
   BA angol mughtű Nemzetközi tanulmányok szak: 10 db
  - BA angol nyelvű Nemzetközi tanulmányok szak: 10 db
  - MA angol nyelvű Nemzetközi tanulmányok szak: 5 db
- Amennyiben a hallgató nem jelöli meg az előírt számú témát vagy nem kerül be egyetlen, általa megjelölt témára sem, abban az esetben a Tanszék osztja be a fennmaradó témák valamelyikére.
- A jelentkezésekhez a témafelelős a megadott határidőig a "Támogatott" / "Nem támogatott" bejegyzést teszi meg. A témafelelős "Támogatott" bejegyzése nem jelenti automatikusan, hogy az adott hallgató bekerült a témára. A hallgató akár több témajelentkezési sorra is kaphat "Támogatott" beállítást.

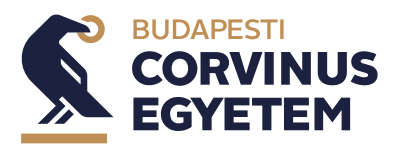

- A hallgatónak minden esetben ki kell töltenie a szakdolgozat címét, továbbá a magyar nyelvű BA képzésnél minimum 3, az angol nyelvű BA képzésnél minimum 5, az angol nyelvű MA képzésnél pedig minimum 3 témavázlatot. A témavázlat hossza legalább 10 mondat. A leadott témavázlat mellett érdemes feltüntetni a témához illeszkedő kutatási előzményt (ha van ilyen), a nyelvtudást, és a személyes kötődést.
- A hallgatók témához rendelése oktatói preferencia alapján történik, figyelembe véve a hallgatói preferenciasorrendet is. Az oktató a Neptunban leadottak alapján dönt a saját preferencia-sorrendjéről, s ennek alapján rangsorolja a hozzá az adott témára jelentkező hallgatókat. A végleges jóváhagyást a szakfelelős adja meg, az összes hallgató témához rendelését követően. Kérjük, vegyék figyelembe, hogy kapacitási okok miatt nem tudjuk biztosítani, hogy az első helyeken preferált témákra kerülnek be. Ezzel kapcsolatos együttműködésüket és megértésüket előre is köszönjük.
- A döntés a Neptunban rögzítésre kerül és ez láthatóvá válik a hallgató számára.
- A technikai útmutató a mellékletben található (l. alább).

#### Segítség

- A témaválasztás tartalmi kérdéseivel kapcsolatban keressék Komanovics Adrienne-t (adrienne.komanovics@uni-corvinus.hu) vagy a szakfelelőst.
- Neptun technikai probléma esetén az "Intézd online!" rendszerben, a https://hub.uni-corvinus.hu/ címen kell a problémát jelezni. Ha a hallgatói jogviszonyuk megszűnt, akkor a korábban magyar nyelvű képzésre járók a hallgatoi.iroda@uni-corvinus.hu címre, az angol nyelvű képzésre járók pedig a student.office@uni-corvinus.hu címre tudnak írni. Amennyiben a szakszeminárium-választás folyamatával kapcsolatos kérdésük lenne, keressék az Oktatásmenedzsment munkatársait az om@uni-corvinus.hu email címen. Kérjük, legyenek arra figyelemmel, hogy a segítségnyújtás alapvetően hétköznapokon, munkaidőben elérhető.

### Szakszemináriumi beosztás

A hallgatónak a tárgyfelvételi időszakban fel kell vennie a szakszeminárium tantárgy megfelelő kurzusát.

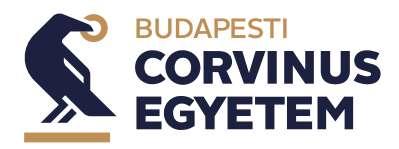

2023. május

## Technikai útmutató – témaválasztás esetén

1. Válassza ki a "Tanulmányok" menü "Szakdolgozat/Szakdolgozat jelentkezés" menüpontját.

| Tendedati fordati       Periad Med Street         161 datak       Tendenty M         161 datak       Tendenty M         162 datak       Tendenty M         163 datak       Tendenty M         164 datak       Tendenty M         164 datak       Tendenty M                                                                                                    | s   gazdálkodási és menedzsmer                              | nt - alapképzés (BA/BSc)(28NGME | N17MBP}(Felv.                        | maxasTeszt rendszer                     | Text Ford-GGINR   (HS3) Equilation |
|----------------------------------------------------------------------------------------------------|-------------------------------------------------------------|---------------------------------|--------------------------------------|-----------------------------------------|------------------------------------|
| at a data Targak Variak Paradaya   Attardati Targak Variak Control   Attardati Targak Statistic   Attardati Targak Statistic   Attardati Targak Statistic   Attardati Targak Statistic   Attardati Targak Statistic   Attardati Statistic   Attardati Statistic <th>Tanulmányi rendszer Nept</th> <th>un Meet Street</th> <th></th> <th></th> <th></th>                                                                                                    | Tanulmányi rendszer Nept                                    | un Meet Street                  |                                      |                                         |                                    |
| jat data in terminanya in terminanya in terminanya in terminanya in terminanya interminanya interminanya i   |                                                             |                                 |                                      |                                         |                                    |
| Autor Orres   Status Orres   Status Orres   Status Status   Status Status   Status St                                                                                                    | át adatok Tanulmányok                                       | Tárgyak Vizsgák Pén             | rügyek Információ Ügyintézés         |                                         |                                    |
| Service Market       Sprinket       Sprint                                                                                                    | [Névtelen] s adatok<br>Aktualitás: Peteves adatok           |                                 |                                      |                                         |                                    |
| best also also also also also also also also                                                                                                    | teptun okoste Tanulmányi átlago                             | ok Szűré                        | sek                                  | Üzenet típusok: Összes üzenet           |                                    |
|                                                                                                    | Özenetek<br>Üzenetek<br>Özenetek<br>Szakdolgozat/Szal       | enet<br>sdolgozat jelentkezés   | List525                              |                                         | ■ # #.                             |
| Conference         Mail         Conference         Conference <th><ul> <li>Elküldött üzenetek</li> <li>Beállítások</li> </ul></th> <th>Műveletek: Torlés</th> <th></th> <th></th> <th>3 Oldaiméret 500</th>                                                                                                    | <ul> <li>Elküldött üzenetek</li> <li>Beállítások</li> </ul> | Műveletek: Torlés               |                                      |                                         | 3 Oldaiméret 500                   |
| Rodowniced         © standawidzet identification database kandle         2000.153.04           Kodwence funktion         © standawidzet identification database kandle         2000.153.04           Rodowniced         © standawidzet identification database kandle         2000.153.04           Rodowniced         © standawidzet identification database kandle         2000.153.04           Rodowniced         © standawidzet identification database kandle         2000.153.04           Rodowniced         © standawidzet identification kandle         2000.153.04           Rodowniced         © standawidzet identification kandle         2000.153.04           Rodowniced         © standawidzet identification kandle         2000.153.04           Rodowniced         © standawidzet identification kandle         2000.153.04           Rodowniced         © standawidzet identification kandle         2000.153.04           Rodowniced         © standawidzet identification kandle         2000.153.04           Rodowniced         © standawidzet identification kandle         2000.153.04           Rodowniced         © standawidzet identification kandle         2000.153.04           Rodowniced         © standawidzet identification kandle         2000.153.04           Rodowniced         © standawidzet identification kandle         2000.153.04           Rodowniced                                                                                                    | Cimtőr                                                      | Torol<br>Küldő                  | Tárgy                                |                                         | Érkezés időpontj                   |
| Kodver: funkciji              in onderwinnent             in straduzingente kontigent             in straduzingente kontigent             in straduzingente kontigente             in straduzingente             in straduzingente                                                  |                                                             | Rendszerüzenet                  | 🖄 szerda szakdolgozat jelentkezése e | lutasításra került                      | 2020.01.30. 10:10                  |
| National <ul> <li>Indiversional</li> <li>Indiversional</li> <li>Indivers</li></ul>                                                                                                    | Kedvenc funkciók 🛛 🔀                                        | Rendszerűzenet                  | 🖂 szerda szakdolgozat jelentkezé:    | se oktató által véleményezésre került   | 2020.01.29. 15:                    |
|                                                                                                    |                                                             | Rendszerűzenet                  | 🔀 Tanulmányi státusz változás ké     | pzésen                                  | 2020.01.29. 14:                    |
| Implant         Implant         Implant <t< td=""><td></td><td>Rendszerüzenet</td><td>🖂 Tanulmányi státusz változás ké</td><td>pzésen</td><td>2020.01.29. 14:</td></t<>                                                                                                    |                                                             | Rendszerüzenet                  | 🖂 Tanulmányi státusz változás ké     | pzésen                                  | 2020.01.29. 14:                    |
| Image: State State                        |                                                             | Rendszerűzenet                  | Szerda 2. szakdolgozat jelentke      | tzése elutasításra került               | 2020.01.29. 14:                    |
| Napitar         Option         Image: Constraint of the Constraint of the Const                                         |                                                             | Rendszerűzenet                  | Szerda 2. szakdolgozat jelentke      | zése oktató által véleményezésre került | 2020.01.29. 14:                    |
| NUM         Image         Image         I                                                                                                    | Naptár 🛛 🔀                                                  | Rendszerűzenet                  | M Tanulmányi státusz változás ké     | pzésen                                  | 2020.01.29. 14:                    |
| H         K for 0         F 500         V         Conductivitient         Second Lindentic Activitient Conductivitient Conductivitent Conductivitient Conductivitient Conductitent Conduct                                                                    | 2020. január 🕨                                              | Rendszerüzenet                  | Tanulmányi státusz változás ké.      | azésen                                  | 2020.01.29. 14:0                   |
| 4         7         8         9         10         11         12         0         Rodourizanti         16         Colo as subdistratized initialization kontit         2720.11.23         1720.11.23         1720.11.23         1720.11.23         1720.11.23         1720.11.23         1720.11.23         1720.11.23         1720.11.23         1720.11.23         1720.11.23         1720.11.23         1720.11.23         1720.11.23         1720.11.23         1720.11.23         1720.11.23         1720.11.23         1720.11.23         1720.11.23         1720.11.23         1720.11.23         1720.11.23         1720.11.23         1720.11.23         1720.11.23         1720.11.23         1720.11.23         1720.11.23         1720.11.23         1720.11.23         1720.11.23         1720.11.23         1720.11.23         1720.11.23         1720.11.23         1720.11.23         1720.11.23         1720.11.23         1720.11.23         1720.11.23         1720.11.23         1720.11.23         1720.11.23         1720.11.23         1720.11.23         1720.11.23         1720.11.23         1720.11.23         1720.11.23         1720.11.23         1720.11.23         1720.11.23         1720.11.23         1720.11.23         1720.11.23         1720.11.23         1720.11.23         1720.11.23         1720.11.23         1720.11.23         1720.11.23         1720.11.23                                                                                                    | H K Sze Cs P Szo V<br>30 31 1 2 3 4 5                       | Rendszerűzenet                  | Szerda délután szakdolgozat jel      | lentkezése elutasításra került          | 2020.01.29. 14:0                   |
| 13 14 15 15 17 16 17 10 17 10 | 6 7 8 9 10 11 12                                            | Rendszerüzenet                  | Coca Cola szakdolgozat jelentke      | szése elutasításra került               | 2020.01.29. 14:1                   |
| 27 28 29 30 11 1 2 Bore France P Laboration Commerce Verb                                                                                                    | 13 14 15 16 17 18 19<br>20 21 22 23 24 25 26                | Rendszerüzenet                  | Masik Cola szakdolgozat jelentk      | tezese etulasilasra került              | 2020.01.29.14:                     |
|                                                                                                    | 27 28 29 30 31 1 2                                          | Rendszeruzenet                  | Coca cora szakdolgozat jelentke      | trese clutasitasita serun               | 2020.01.29.14:0                    |

2. Kattintson a "Szakdolgozat jelentkezés" gombra.

| Képzés   gazdálkodási és menedzsmen                                                                                                    | - alapképzés (BA/BSc)(2BNGMEN17MBP)(Felv. éve:[Nappali]) (Jogv. kezd.:2018.06.05.)                                                                                                    | szt rendszer Teszt-GGI1WR   (                                                                                                    | (19:46) Kijelentkezé |
|----------------------------------------------------------------------------------------------------|----------------------------------------------------------------------------------------------------|----------------------------------------------------------------------------------------------------|----------------------|
| Egniger Tanubing Ren                                                                                                    | a Miret Street                                                                                                    | Call Call                                                                                                    |                      |
| Saját adatok Tanulmányok                                                                                                    | Tárgyak Vizsgák Pénzügyek Információ Űgyintézés                                                                                                    |                                                                                                    |                      |
| Aktualitások E S<br>Neptun okostelefonra<br>Probějša ki az igyvnes Neptun<br>mobilakimzást Andrói dvagy<br>iOS rendszerű okostelefonce.                                                                                                    | Szakdolgozat/Szakdolgozat/elentkezés      Moretek: Iterzőség szekerendel Eszedőgozat jenetezes      zakdógozat      Hogyan végezzűk él a Corvinust egy nyíri szűnet alatt.                                                                         |                                                                                                    |                      |
| Ozenetek     Ozenetek     Ozenetek     Ozenetek     Ozenetek     Ozenetek     Ozenetek     Ozenetek     Ozenetek     Ozenetek                                                                                                    | 0 Táma:     0 Táma:     Videjese óm:     0 Canisa:     0 Videjese óm:     0 tataki:     0 Videjese óm:     0 tataki:     0 Videjese ódiuma:     0 Kindsón:     0 Kindsón ódiuma:     0 Kindsón ódiuma:     0 Kindsón ódiuma:     0 Kindsón ódiuma: | <ul> <li>b) Nyelini mangyaar</li> <li>b) Sandi-Again Salaharat</li> <li>b) Sandi-Again Salaharat</li> <li>b) Sandi-Salaharat</li> <li>b) Salaharat</li> <li>b) Webbi sandinationat</li> <li>b) Webbi sandinationat</li> <li>b) Webbi sandinationat</li> <li>b) Webbi sandinationat</li> <li>b) Salaharat</li> <li>b) Salaharat</li> <li>b) Salaharat</li> <li>b) Salaharat</li> <li>b) Salaharat</li> </ul> |                      |
| 🔾 Kedvenc funkciók 🛛 🔀 🔀                                                                                                    | § Linki:<br>Nichl/Konzulens<br>Ugräs a virtallis terre                                                                                                    | Szakdalgurat feltőtése) Szakdalgurat megi ekinéles <b>(Szakdalgurat edetainak nyventetása)</b> filletleti feltőtése                                                                                                    |                      |
| Naptár 🛛 🖸 🖸                                                                                                    |                                                                                                    |                                                                                                    |                      |
| 2020. január         +           H         K         Stet         Ca         P         Sao         V           30         31         1         2         3         4         S           6         7         8         9         10         11         12           13         14         15         16         17         18         19           02         21         22         22         25         26         26           27         28         29         30         31         1         2           3         4         5         6         7         8         9 |                                                                                                    |                                                                                                    |                      |

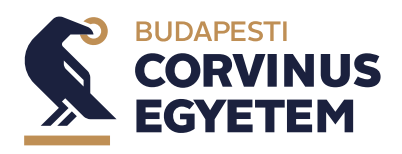

2023. május

| (dőszak:                         |       | GM level                                                                                                    | ző 2021 február                                                                                                    |                                   |                                 |               |                                              |
|----------------------------------|-------|----------------------------------------------------------------------------------------------------|----------------------------------------------------------------------------------------------------|-----------------------------------|---------------------------------|---------------|----------------------------------------------|
| Tínus:                           |       | Minden                                                                                                    | ×                                                                                                    |                                   |                                 |               |                                              |
| Jelentkezések                    |       |                                                                                                    |                                                                                                    |                                   |                                 |               |                                              |
|                                  |       | Lietara                                                                                                    |                                                                                                    |                                   |                                 |               |                                              |
|                                  |       | LISIGZOS                                                                                                    |                                                                                                    |                                   |                                 |               |                                              |
| naválasztá                       | s     |                                                                                                    |                                                                                                    |                                   |                                 |               | 1 🖹 🚔 🐔                                      |
|                                  |       |                                                                                                    |                                                                                                    |                                   |                                 |               | 1 2 3 Oldalméret 20                          |
| akdolgozat<br>őszakok            | Típus | Téma                                                                                                    | Cím                                                                                                    | Modul                             | Leírás Fő Jelentkezés<br>dátuma | Oktató        | Oktatói Beosztás Érvényes vélemény eredménye |
| <u>M levelező</u><br>21 február  | Téma  | A Budapesti fitness termek<br>árdiszkriminációja                                                                                                    | <u>A Budapesti fitness termek</u><br>árdiszkriminációja                                                                                                    | gazdálkodási<br>és<br>menedzsment | 0                               | Dr. Berde Éva |                                              |
| <u>M levelező</u><br>21 február  | Téma  | A gazdasági növekedés<br>demográfiai összetevői                                                                                                    | A.gazdasági növekedés<br>demográfiai összetevői                                                                                                    | gazdálkodási<br>és<br>menedzsment | 0                               | Dr. Berde Éva |                                              |
| <u>4 levelező</u><br>21 február  | Téma  | A.gig.gazdaság_(hakni<br>gazdaság, de gyakran a<br>platform gazdaságot is<br>ideértik, vagy sok más név is<br>hivatkoznak rá)<br>mikroðkonómiai összefüggései | A.gig.gazdaság.(hakni<br>gazdaság, de.gyakran a<br>platform gazdaságot is ideértik,<br>vagy sok más név is<br>hivatkoznak rá)<br>mikroökonómiai összefüggései | gazdálkodási<br>és<br>menedzsment | 0                               | Dr. Berde Éva |                                              |
| <u>4 levelező</u><br>21 február  | Téma  | A GMO gazdasági hatásai                                                                                                    | A GMO gazdasági hatásai                                                                                                    | gazdálkodási<br>és<br>menedzsment | 0                               | Dr. Berde Éva |                                              |
| <u>4 levelező</u><br>21 február  | Téma  | A Közös Agrárpolitika szerepe,<br>helyzete, fontossága - Uniós és<br>tagállami szint                                                                          | A Közös Agrárpolitika szerepe,<br>helyzete, fontossága - Uniós és<br>tagállami szint                                                                          | gazdálkodási<br>és<br>menedzsment | 0                               | Dr. Berde Éva |                                              |
| <u>4 levelező<br/>21 február</u> | Téma  | A mezőgazdaság finanszírozási<br>kérdései                                                                                                    | A mezőgazdaság finanszírozási<br>kérdései                                                                                                    | gazdálkodási<br>és<br>menedzsment | 0                               | Dr. Berde Éva |                                              |
| <u>4 levelező<br/>21 február</u> | Téma  | A modern ICT szerepe a<br>felsőoktatási intézmények<br>vezetésében és oktatásában                                                                             | A modern ICT szerepe a<br>felsőoktatási intézmények<br>vezetésében és oktatásában                                                                             | gazdálkodási<br>és<br>menedzsment | 0                               | Mizik Tamás   |                                              |

3. A megfelelő időszakot kiválasztva megjelennek a meghirdetett témák.

4. A sorvégi "Lehetőségek/Bővebb" linkre kattintva megjelenik a jelentkezés.

|                                    |       | Listázás                                                                                                    | 5                                                                                                    |                                   |        |                          |               |                                             |       |   |
|------------------------------------|-------|----------------------------------------------------------------------------------------------------|----------------------------------------------------------------------------------------------------|-----------------------------------|--------|--------------------------|---------------|---------------------------------------------|-------|---|
| émaválasztá                        | S     |                                                                                                    |                                                                                                    |                                   |        |                          |               |                                             | 🗎 🚊 🛃 | P |
| Szakdolgozat<br>időszakok          | Típus | Téma                                                                                                    | Cím                                                                                                    | Modul                             | Leírás | Fő Jelentkezés<br>dátuma | Oktató        | Téma adatok<br>Jelentkezés<br>Lejelentkezés | þ     |   |
| <u>GM levelező</u><br>2021 február | Téma  | A Budapesti fitness termek<br>árdiszkriminációja                                                                              | A Budapesti fitness termek<br>árdiszkriminációja                                                                                             | gazdálkodási<br>és<br>menedzsment |        | 0                        | Dr. Berde Éva |                                             |       |   |
| <u>GM levelező</u><br>2021 február | Téma  | <u>A gazdasági növekedés</u><br>demográfiai összetevői                                                                        | <u>A gazdasági növekedés</u><br>demográfiai összetevői                                                                                       | gazdálkodási<br>és<br>menedzsment |        | 0                        | Dr. Berde Éva |                                             |       |   |
| <u>GM levelező</u><br>2021 február | Téma  | A gig gazdaság (hakni<br>gazdaság, de gyakran a<br>platform gazdaságot is<br>ideértik, vagy sok más név is<br>bivatkoznak rá) | <u>A gig gazdaság (hakni</u><br>g <u>azdaság, de gyakran a</u><br>platform gazdaságot is ideértik,<br>vagy sok más név is<br>hiyatkoznak rá) | gazdálkodási<br>és<br>menedzsment |        | 0                        | Dr. Berde Éva |                                             |       |   |

5. A "Jelentkezés" gombra kattintva megtörténik a jelentkezés.

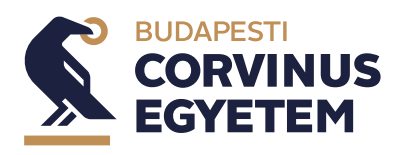

 A jelentkezés gombra kattintva megjelenik a "Szakdolgozat téma adatok" képernyő. Itt a témavázlat megadása kötelező (dokumentum feltöltése nincs engedélyezve). A tovább gombra kattintva megtörténik a jelentkezés.

| Szakdolgozat téma adatok           |                                             | ? 2 ×                              |
|------------------------------------|---------------------------------------------|------------------------------------|
| A Cine                             | A Budanesti fitness termek árdiszkrimináció | iia                                |
| ♥ Lim:                             | Ez itt a témavázlat szövege.                |                                    |
| PDF (500kb), JPG (500kb), JPEG     | (500kb)                                     | 🖺 🚔 🥕 🥭                            |
| Műveletek: Kijelölt fájlok törlése | 3                                           | 1 Oldalméret 20 💙                  |
|                                    |                                             | Kijelölés                          |
| Fájl neve Kiterje                  | ztės Lėtrehozas datuma                      |                                    |
| Nincs találat                      |                                             |                                    |
| Találatok száma:0-0/0 (0 ms)       |                                             | Műveletek: Kijelölt fájlok törlése |
|                                    |                                             |                                    |
| Tovább Vissza                      |                                             |                                    |

7. Sikeres jelentkezés esetén a "Szakdolgozat jelentkezés" képernyőn egy zöld pipa jelenik meg azon téma sorában, amire a hallgató jelentkezett.

| zakdolgozat jelentk                                                  | ezés                                                   | Teszt rend                                              | lszer                             |           |                       |               |                     |                      |            |            |
|----------------------------------------------------------------------|--------------------------------------------------------|---------------------------------------------------------|-----------------------------------|-----------|-----------------------|---------------|---------------------|----------------------|------------|------------|
| <ul> <li>Időszak:</li> <li>Típus:</li> <li>Jelentkezések:</li> </ul> | GM le<br>Minde                                         | velező 2021 február 🗸                                   |                                   |           |                       |               |                     |                      |            |            |
| emaválasztás                                                         |                                                        |                                                         |                                   |           |                       |               |                     |                      | 8 👌        | P          |
|                                                                      |                                                        |                                                         |                                   |           |                       |               | 1                   | L 2 3 Old            | alméret 20 | ) <b>~</b> |
| Szakdolgozat<br>dőszakok                                             | ſéma                                                   | Cím                                                     | Modul                             | Leírás Fő | Jelentkezés<br>dátuma | Oktató        | Oktatói<br>vélemény | Beosztás<br>eredmény | e Érvényes | ī          |
| GM levelező<br>2021 február Téma g                                   | A Budapesti fitness termek<br>árdiszkriminációja       | <u>A Budapesti fitness termek</u><br>árdiszkriminációja | gazdálkodási<br>és<br>menedzsment | 1         | 2021. 02.<br>07.      | Dr. Berde Éva |                     | ?                    | <b>√</b>   | E          |
| <u>GM levelező</u><br>1021 február Téma g                            | <u>A gazdasági növekedés</u><br>lemográfiai összetevői | <u>A gazdasági növekedés</u><br>demográfiai összetevői  | gazdálkodási<br>és<br>menedzsment | 0         |                       | Dr. Berde Éva |                     |                      |            | E          |
|                                                                      | <u>A gig gazdaság (hakni</u>                           | A gig gazdaság (bakni                                   |                                   |           |                       |               |                     |                      |            |            |

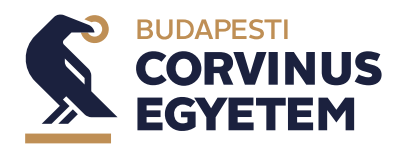

### Jelentkezések sorbarendezése

1. Válassza ki a "Tanulmányok" menü "Szakdolgozat/Szakdolgozat jelentkezés" menüpontját.

| nzés   gazdálkodási és menedzsmen<br>NEPTU<br>Cycloges Tanuladayi fe                         | nt - alapképzés (BA/BSc)(28<br>Monte | BNGMEN17MBP)(Felv.   | neb)) (neps, keed, 2016, 56, 57, <b>Teszt rendszer</b>                    | Tent Tent - Call Will   (185) Roberts |
|----------------------------------------------------------------------------------------------|--------------------------------------|----------------------|---------------------------------------------------------------------------|---------------------------------------|
| Tanulmányi rendszer Nept                                                                     | un Meet Street                       |                      |                                                                           |                                       |
|                                                                                              |                                      |                      |                                                                           |                                       |
| iaját adatok Tanulmányok                                                                     | Tárgyak Vizsgák                      | Pénzügyek Információ | Čgyintézés                                                                |                                       |
| [Névtelen] s adatok                                                                          |                                      |                      |                                                                           |                                       |
| Aktualitáse Felevés adatok<br>Órarend                                                        |                                      |                      |                                                                           |                                       |
| Neptun okost Tanulmányi átlag                                                                | ok i                                 | Szűrések             | Üzenet típusok: Összes üzenet                                             |                                       |
| üzenetek<br>Szakmá gyakorla<br>Konzultációk<br>Előrehaladás<br>Uzenetek<br>Szakdolgozat/Szak | t<br>enet<br>tdolgozat jelentkezés   | ©összes<br>Ustázás   | izzeet                                                                    | ■ = * .                               |
| <ul> <li>Elküldött üzenetek</li> <li>Beállítások</li> </ul>                                  | Növeletek: Torlés                    |                      |                                                                           | 1 Oldalméret 500                      |
| Cimtér                                                                                       | Töröl<br>Küldő                       | Tárgy                |                                                                           | Érkezés időpontja                     |
|                                                                                              | Rendszerüzenet                       | 🖄 szerda szakd       | vlaozat jelentkezése elutasításra került                                  | 2020.01.30. 10:16:                    |
| Kedvenc funkciók 🛛 🔀                                                                         | Rendszerűzenet                       | 😑 szerda szak        | dolgozat jelentkezése oktató által véleményezésre került                  | 2020.01.29. 15:2                      |
|                                                                                              | Rendszerüzenet                       | : Sanulmányi         | státusz változás képzésen                                                 | 2020.01.29. 14:4                      |
|                                                                                              | Rendszerűzenet                       | : Sanulmányi         | státusz változás képzésen                                                 | 2020.01.29. 14:40                     |
|                                                                                              | Rendszerűzenet                       | Szerda 2. sz         | akdolgozat jelentkezése elutasításra került                               | 2020.01.29. 14:1                      |
|                                                                                              | Rendszerűzenel                       | Szerda 2. sz         | akdolgozat jelentkezése oktató által véleményezésre került                | 2020.01.29. 14:00                     |
| Naptár 🛛 🔀                                                                                   | Rendszerüzenet                       | Manulmányi           | státusz változás képzésen                                                 | 2020.01.29. 14:00                     |
| a 2020. január 🕨                                                                             | Rendszerüzenet                       | : 🔀 Ianulmánxi       | státusz változás képzésen                                                 | 2020.01.29. 14:08                     |
| H K Sze Cs P Szo V                                                                           | Rendszerűzenet                       | Szerda délu          | tán szakdolgozat jelentkezése elutasításra került                         | 2020.01.29. 14:08                     |
| 6 7 8 9 10 11 12                                                                             | Rendszerűzenet                       | Coca Cola si         | akdolgozat jelentkezése elutasításra került                               | 2020.01.29. 14:08                     |
| 13 14 15 16 17 18 19<br>20 21 22 23 24 25 26                                                 | Rendszerűzenet                       | Másik Cola :         | zakdolgozat jelentkezése elutasításra került                              | 2020.01.29. 14:08                     |
| 27 28 29 30 31 1 2                                                                           | Rendszerüzenet                       | Coca Cola si         | akdolgozat jelentkezése elutasításra került                               | 2020.01.29. 14:08                     |
| 3 4 5 6 7 8 9                                                                                | Boros Emese                          | M Information        | on the Spring semester Intenstive Course Week                             | 2020.01.21. 14:43                     |
| of Martha bill an adda                                                                       | Tasiani Cabas                        | 2019/2020            | TANEV IT LEAVASZED FELEVENER SZORGALMETDÓSZARÁVAL RADCSOLATOS TATÉROZTATÓ | 3030.01.31.14.30                      |

2. Kattintson a "Szakdolgozat jelentkezés" gombra.

| Képzés   gazdálkodási és menedzsmen                                                                                                    | t - alapképzés (BA/BSc)(2BNGMEN17MBP)(Felv. éve:[Nappali]) (Jogv. kezd.:2018.06.05.)                                                                                                    | szt rendszer                                                                                                    | Teszt Teszt - GGI1WR   (19:46) Kijelentkezés  |
|----------------------------------------------------------------------------------------------------|----------------------------------------------------------------------------------------------------|----------------------------------------------------------------------------------------------------|-----------------------------------------------|
| Conduction of the second second secon | a Mot Street                                                                                                    | Ċ                                                                                                    |                                               |
| Saját adatok Tanulmányok                                                                                                    | Targak         Vargak         Pleastgysk         Taformicité         Ogstatess           *         Stackdolgozat/Stackdolgozat/Flandburgt         Environment         Stackdolgozat/Stackdolgozat/Stac |                                                                                                    |                                               |
| iOS rendszerű okosteleforon.                                                                                                    | Hogyan végezzűk el a Corvinust egy nyári szünet alatt.     Ö Téma:     Ochimise a Corvinust egy nyári szünet alatt.                                                                                                    | () Nyeliri magyar<br>() Szervezeti egységi                                                                                                    |                                               |
| Ozenetek     Ozenetek     Ozenetek     Ozenetek     Ozenetek     Ozenetek     Ozenetek     Ozenetek     Ozenetek     Ozenetek     Ozenetek     Ozenetek     Ozenetek     Ozenetek     Ozenetek     Ozenetek                                                                                                        | <ul> <li>V Lightges dm.</li> <li>D ratasis</li> <li>D interfaces distance.</li> <li>D indexide distance.</li> <li>D indexide distance.</li> <li>D indexide distance.</li> <li>D indexide distance.</li> <li>D Videb distance.</li> </ul>                                                                                                    | <ul> <li>⊕ Stavådograft stötsar:</li> <li>⊕ Bossine evendindyst:</li> <li>♦ Ellopado:</li> <li>♥ Vatorsensis föttman:</li> <li>♥ Vatorsensis föttman:</li> <li>♥ Ø vatorsensis föttman:</li> <li>♥ Ø vatorsensis föttman:</li> <li>♥ Ø vatorsensis Ø vatorsensis föttman:</li> <li>♥ Ø vatorsensis Ø vato</li></ul> |                                               |
| 🕟 Kedvenc funkciók  🐼                                                                                                    | Lein: <u>Michly/consulens</u> Temsylsche Romatticklik szakdolgozat befogadási kérés     Ugrás a virtuáliti terre                                                                                                    | Szakdolgozat feltőltése Szakdolgozat megtekintése <b>Szakdolgozat a</b>                                                                                                    | datalnak nyomtatása (Birálari Brtap Leta)téso |
| Naptár         Imaginaria           •         2020. paradár         ●           H         K         Sie         0.a         9         Sie         ●           H         K         Sie         0.a         9         Sie         ●           H         K         Sie         0.a         10         2.1         2.4         S           21         24         25         23         26         26         26         2.6         2.7         2.6         2.7         2.8         2.9         2.1         2.2         2.3         4         2.5         6         7         6         9         2.3         4         5         6         7         6         9         2.3         4         5         6         7         6         9         2.3         4         5         6         7         6         9         9         3         4         5         6         7         6         9         9         3         4         5         6         7         6         9         9         3         4         5         6         7         6         9         9         3         4         5 <th></th> <th></th> <th></th>                                                                                                    |                                                                                                    |                                                                                                    |                                               |

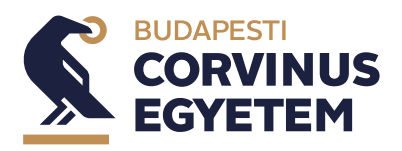

2023. május

| <ul> <li>Időszak:</li> <li>Típus:</li> <li>Jelentkezésel</li> </ul> | k:      |                                                                                     | Minden                                                                                             | <b>v</b>                          |           |                       |                                                  |                     |                       |            |     |
|---------------------------------------------------------------------|---------|-------------------------------------------------------------------------------------|----------------------------------------------------------------------------------------------------|-----------------------------------|-----------|-----------------------|--------------------------------------------------|---------------------|-----------------------|------------|-----|
| émaválasztá                                                         | is      |                                                                                     |                                                                                                    |                                   |           |                       |                                                  |                     |                       | 1          |     |
|                                                                     |         |                                                                                     |                                                                                                    |                                   |           |                       |                                                  |                     | 1 Old                 | alméret 20 | , · |
| Szakdolgozat<br>időszakok                                           | Típus   | Téma                                                                                | Cím                                                                                                | Modul                             | Leírás Fó | Jelentkezés<br>dátuma | Oktató                                           | Oktatói<br>vélemény | Beosztás<br>eredménye | Érvényes   |     |
| <u>Teszt időszak</u>                                                | Téma    | Mézvizsgálatok                                                                      | <u>Mézvizsgálatok</u>                                                                              | gazdálkodási és<br>menedzsment    | 1         | 2021.06.<br>14.       | Madarász<br>Zoltán<br>István,<br>Teszt<br>Oktató |                     | ?                     | <b>~</b>   | (   |
| Teszt időszak                                                       | Téma    | Szakdolgozat téma                                                                   | Szakdolgozat téma                                                                                  | gazdálkodási és<br>menedzsment    | 2         | 2021.06.              | Teszt<br>Oktató                                  |                     | ?                     | <b>V</b>   | 1   |
| <u>Teszt időszak</u>                                                | Téma    | Médiatrendek a<br>sportvilágban                                                     | Médiatrendek a<br>sportvilágban                                                                    | gazdálkodási és<br>menedzsment    | 1         | 2021.06.<br>14.       | Várhegyi<br>Ferenc                               |                     | ?                     | <b>√</b>   | 1   |
| <u>Teszt időszak</u>                                                | Téma    | <u>A Bundesliga klubok</u><br>eltérő<br>játékospolitikáinak<br>bemutatása, elemzése | <u>A Bundesliga klubok</u><br><u>eltérő</u><br>j <u>átékospolitikáinak</u><br>bemutatása, elemzése | gazdálkodási és<br>menedzsment    | 1         | 2021.06.<br>14.       | Havran<br>Zsolt                                  |                     | ?                     | ✓          | l   |
| <u>Teszt</u><br>időszak                                             | Téma    | <u>Sportegészségügy</u><br><u>menedzseri</u><br>szempontból                         | <u>Sportegészségügy</u><br><u>menedzseri</u><br>szempontból                                        | gazdálkodási<br>és<br>menedzsment | 0         |                       | Kiss<br>Csaba                                    |                     |                       |            | 1   |
| <u>Teszt</u><br>időszak                                             | Téma    | A sportrendezvények<br>hatásai                                                      | <u>A sportrendezvények</u><br><u>hatásai</u>                                                       | gazdálkodási<br>és<br>menedzsment | 0         |                       | Dr. Máté<br>Tünde                                |                     |                       |            | I   |
| <u>Teszt</u><br>időszak                                             | Téma    | <u>Sportrendezvények</u>                                                            | <u>Sportrendezvények</u>                                                                           | gazdálkodási<br>és<br>menedzsment | 0         |                       | Dr. Máté<br>Tünde                                |                     |                       |            | l   |
| <u>Teszt</u><br>időszak                                             | Téma    | E-sport                                                                             | E-sport                                                                                            | gazdálkodási<br>és<br>menedzsment | 0         |                       | Dr.<br>András<br>Krisztina<br>Anna               |                     |                       |            | l   |
| <u>Teszt</u><br>időszak                                             | Téma    | <u>A labdarúgó klubok,</u><br><u>mint brand</u>                                     | <u>A labdarúgó klubok,</u><br><u>mint brand</u>                                                    | gazdálkodási<br>és<br>menedzsment | 0         |                       | Kajos<br>Attila                                  |                     |                       |            | (   |
| Találatok szám                                                      | a:1-9/9 | (94 ms)                                                                             |                                                                                                    |                                   |           |                       |                                                  |                     |                       |            |     |

3. A megjelenő ablak bal alsó sarkában kattintson a "Jelentkezések" gombra.

4. A megjelenő "Jelentkezések sorrendezése" ablakban állítsa be az egérrel a kívánt sorrendet, majd kattintson a "Mentés" gombra.

| Jelentkezések sorrendezése                                                                                                    | ?          | Ľ7 | × |
|----------------------------------------------------------------------------------------------------|------------|----|---|
| ♦ Időszak: Teszt időszak ∨                                                                                                    |            |    |   |
| \$ Mézvizsgálatok - Mézvizsgálatok                                                                                                    |            |    |   |
| \$ Szakdolgozat téma - Szakdolgozat téma                                                                                               |            |    |   |
| \$ Médiatrendek a sportvilágban - Médiatrendek a sportvilágban                                                                         |            |    |   |
| A Bundesliga klubok eltérő játékospolitikáinak bemutatása, elemzé<br>Bundesliga klubok eltérő játékospolitikáinak bemutatása, elemzése | ése -<br>e | A  |   |
|                                                                                                    |            |    |   |
| Mentés Vissza                                                                                                    |            |    |   |